## Rögzített videók kombinálása az összefüggő rögzítéssel

Azokat a videókat, amelyek két független médián vannak tárolva egy önálló videóvá lehet összekombinálni, ha a(z) "AKADÁLYM. RÖGZ." engedélyezve van a videorögzítés menüben.

1 Válassza ki a lejátszás módot.

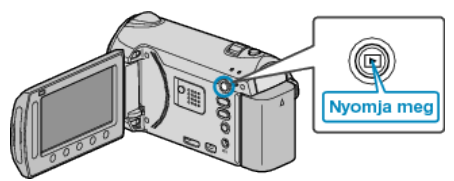

2 Válassza ki a videó módot.

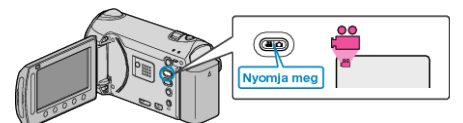

3 Érintse meg a(z) i gombot a menü megjelenítéséhez.

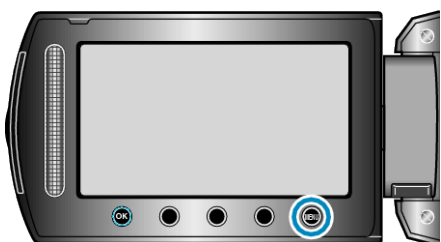

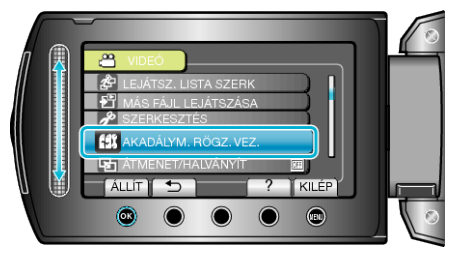

5 Válassza ki a(z) "JELENETEK KOMB." elemet és érintse meg az gombot.

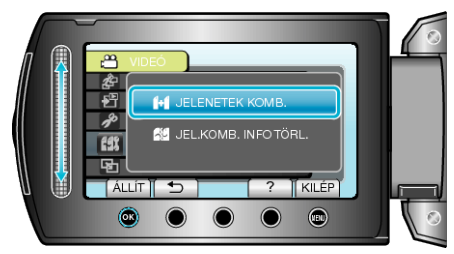

- A készülék elkezdi keresni az összefüggő videókat. Az összekombinálás nem végrehajtató, ha a készülék nem talál összefüggő videókat.
- **6** Válassza ki a(z) "IGEN" elemet és érintse meg az ⊛ gombot.

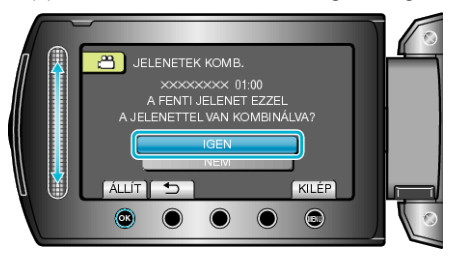

7 Válassza ki a másolandó médiát, majd érintse meg az 🛞 gombot.

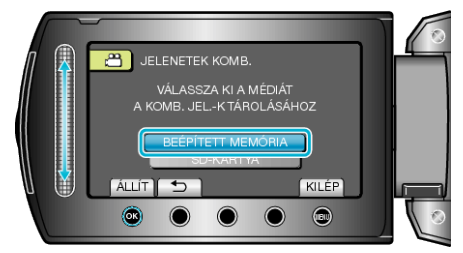

8 Válassza ki a(z) "IGEN" elemet és érintse meg az @ gombot.

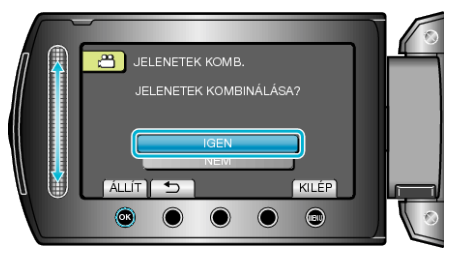

- A videók összekombinálása elindul.

## MEGJEGYZÉS:

 Az összefüggő videókat nem lehet eggyé összekombinálni, ha nincs elég szabad hely a beépített memórián vagy az SD kártyán. Ellenőrizze a rendelkezésre álló szabad helyet az összefésülés előtt.

## Az összefüggő videorögzítés ismételt engedélyezése

Ha elkészült az előző folyamattal és újra az összefüggő videorögzítést szeretné használni, akkor az összefüggő videókat össze kell kombinálnia, vagy törölni kell az összekombináláshoz szükséges adatokat az összefüggő videóknál.

Az összefüggő videók összekombinálásához szükséges adatok törléséhez válassza ki a(z) "JEL.KOMB. INFO TÖRL." opciót az 5. lépésben.